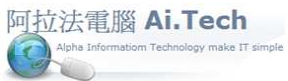

http://www.ait.url.tw 聯絡人:張順景先生 Tel:0920939843, 03-4090010

## ◎問題:無法取得 AP Server 連線

| Simple_eRP                                                                                                    |                   |        |        |   |
|----------------------------------------------------------------------------------------------------|-------------------|--------|--------|---|
| C English                                                                                                    | ⊙ 繁體中文            | の間     | 衛體中文   |   |
| 伺服器名稱:                                                                                                    | 192.168.0.10      | 祖 通訊   | 埠: 211 |   |
| 專案名稱:                                                                                                    |                   |        | •      |   |
| ✔ 執行                                                                                                    | <mark>_</mark> 離開 | 🗙 移除専案 | 🚫 解除安裝 |   |
| Pccost_client                                                                                                    |                   |        |        | 8 |
| 条統無法取得AP Server連線<br>Windows socket error: 連線嘗試失敗,因為連線對象有一段時間並未<br>正確回應,或是連線建立失敗,因為連線的主機無法回應。(10060),<br>on API 'connect' |                   |        |        |   |
|                                                                                                    |                   |        | 뒥      | 宦 |

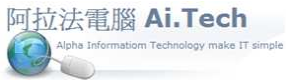

http://www.ait.url.tw 聯絡人:張順景先生 Tel:0920939843, 03-4090010

◎在 Windows 7 桌面左下角點擊圓球(開始)

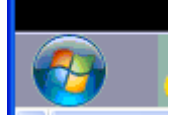

◎在垂直面板最底下框框輸入:cmd

| TeamViewer 9                           |      |
|----------------------------------------|------|
| 開始使用                                   |      |
| 🚱 Windows Media Center                 | Admi |
| 小算盤                                    | 文件   |
| 10000000000000000000000000000000000000 | 圖片   |
| →<br>→<br>→<br>前取工具                    | 音樂   |
| 小曲家                                    | 遊樂場  |
|                                        | 電腦   |
|                                        | 控制台  |
| ▲ 伝 茲.exe -                            | 裝置利  |
| Synology Data Replicator 3             | 預設橋  |
| ▶ 所有程式                                 | 說明及  |
| 授 で 前 定 信 案 の                          | 開橋   |
| 🔗 🈂 😭 💽                                | 0    |

## ◎輸入 cmd 按 Enter

| 程式 (1)   |   |     |
|----------|---|-----|
|          |   |     |
|          |   |     |
|          |   |     |
|          |   |     |
|          |   |     |
|          |   |     |
| ♀ 查看更多結果 |   |     |
| cmd      | × | ■開機 |

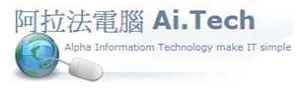

手冊 阿拉法電腦 Tel:0920939843

http://www.ait.url.tw 聯絡人:張順景先生 Tel:0920939843, 03-4090010

◎在黑畫面輸入 ipconfig, 檢查正確的 ip

| ◙┓ 系統管理員: C:\Windows\system32\cmd.exe                                                             |  |
|---------------------------------------------------------------------------------------------------|--|
| Microsoft Windows [版本 6.1.7601]<br>Copyright (c) 2009 Microsoft Corporation. All rights reserved. |  |
| C:\Users\Administrator≻ipconfig                                                                   |  |
|                                                                                                   |  |
|                                                                                                   |  |

◎黑畫面是目前正確的 ip, 對照上次設定的伺服器名稱 ip (兩者不同, 要以黑畫面 ip 為準)

|                                                                | VD30Client                                                                   |                                        |             | × |
|----------------------------------------------------------------|------------------------------------------------------------------------------|----------------------------------------|-------------|---|
|                                                                | Simple                                                                       | e_eRP                                  |             |   |
|                                                                | C English                                                                    | ⊙ 繁體中文                                 | ○ 簡體中文      |   |
|                                                                | 伺服器名稱:                                                                       | 192.168.0.104                          | 通訊埠: 211    |   |
| ■ 系統管理員: C:\Windows\system32\cmd.e:                            | 專案名稱:                                                                        |                                        | •           |   |
| C:\Users\Administrator>ipconfig                                |                                                                              |                                        |             |   |
| Windows IP 設定                                                  | 🗸 執行                                                                         | 直離罰 🗙                                  | 移除專案 🚫 解除安裝 |   |
| 乙太網路卡 區域連線:                                                    | C:\Program Files\Infol:                                                      | ight\VJ3OClient\                       |             |   |
| 連線特定 DNS 尾碼 .<br>連結-本機 IPv6 位址 .<br>IPv4 位址 .<br>子網路遮罩<br>預設閘道 | : dlinkroute<br>: fe80::1ae:<br>: 192.168.0.<br>: 255.255.25<br>: 192.168.0. | r<br>3691:db67:2ca8<br>100<br>5.0<br>1 | 8×11        |   |
| 通道介面卡 Teredo Tunneling Pseu                                    | do-Interface:                                                                |                                        |             |   |
| 媒體狀態                                                           | : 媒體已中斷<br>:                                                                 | 連線                                     |             |   |
| 通道介面卡 isatap.dlinkrouter:                                      |                                                                              |                                        |             |   |

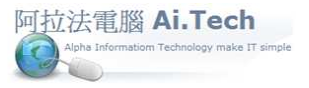

J拉法電腦 Tel:0920939843

http://www.ait.url.tw 聯絡人:張順景先生 Tel:0920939843, 03-4090010

◎ 1.先修改組態檔 ip, 組態檔所在資料夾: C:\Program Files\Infolight\VD30\_Client 2.雙擊組態檔 Config.ini

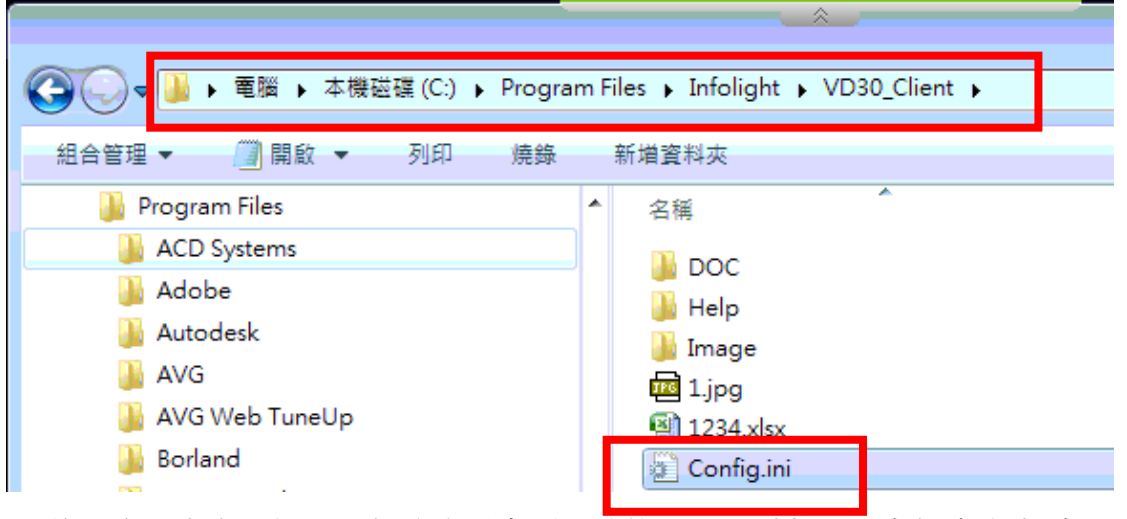

3.將上次設定之2組ip,都改成黑畫面正確的ip;再點擊左上角檔案\儲檔案

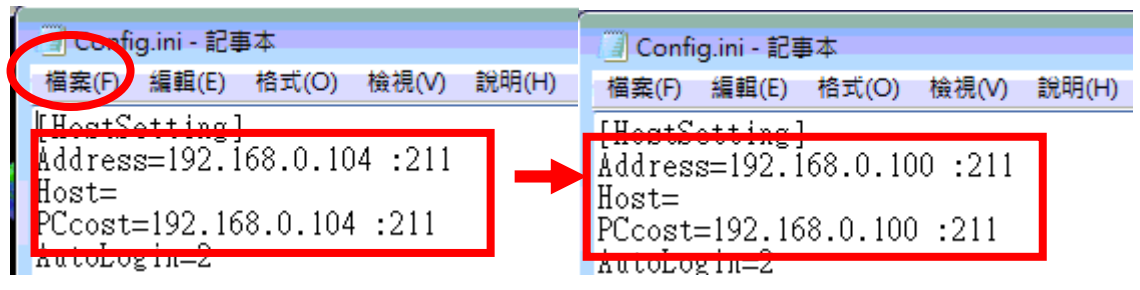

4.最後將登入的伺服器名稱改成正確 ip

| VD30Client                             |               | ×         |  |
|----------------------------------------|---------------|-----------|--|
| Simple                                 | e_eRP         |           |  |
| C English                              | ⓒ 繁體中文        | ○ 簡體中文    |  |
| 伺服器名稱:                                 | 192.168.0.100 | 通訊埠: 211  |  |
| 専案名稱:                                  | Simple_eRP    | <b>•</b>  |  |
| ✓ 執行                                   | 👖 離開 🛛 🗙 移除   | 專案 🚫 解除安裝 |  |
| C:\Program Files\Infolight\VD30Client\ |               |           |  |